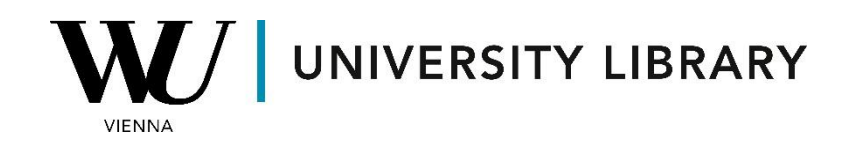

## Options

## in **Bloomberg**

## Students Manual

For historical options prices, Bloomberg offers the Options Monitor function (OMON  $\langle GO \rangle$ ). This tool allows you to analyze options and provides additional functions for further analysis, accessible both in the search bar and within the option monitoring interface.

| < >   APPLE INC Equity ▼ | WELC ▼   Related Functions Menu >              |
|--------------------------|------------------------------------------------|
| OMON                     |                                                |
| FUNCTIONS                |                                                |
| ာ OMON                   | Option Monitor                                 |
| OMON BVOL                | Option Monitor: Theoretical Price Monitor      |
| OMON CALC                | Option Monitor: Calc Mode                      |
| OMON CALL                | Option Monitor: Call Monitor                   |
| OMON MNY                 | Option Monitor: Moneyness tab                  |
| OMON 0                   | Option Monitor: Display options without prices |
| SEARCH OMON              | Search Bloomberg for 'OMON'                    |
| SEARCH OMON DF1          | Search Bloomberg for 'OMON DF1'                |
| SEARCH OMON 0J1          | Search Bloomberg for 'OMON 0J1'                |

Once you've opened the "Equity Offerings" window, you'll find current option characteristics closest to the current price, including both calls and puts. You can export this table to Excel using the "Export to Excel" button in the "Export" section.

| AA  | PL US Equity    | 95) Actions 🔹      | 96) Export 🔹     | 97)Settings 🔹        |                   |                 |                     |                        |                                |                |        | 🖸 🖸    | tion Monitor     |
|-----|-----------------|--------------------|------------------|----------------------|-------------------|-----------------|---------------------|------------------------|--------------------------------|----------------|--------|--------|------------------|
| alA | PPLE INC        |                    | 171.13           |                      | -1.2123%          | 172.50 / 172.59 |                     | Hi 173.185             | Lo 170.76                      | Volm           | 92481  | HV 10  | 5.51             |
| Cen | ter 171.13      | Strikes 5 Exp      | 15-Mar-24 • 💉    | Exch US Con          | nposite 🔹         | 92) 05/02/24    | E   ERN »           |                        |                                |                |        |        |                  |
| C   | alc Mode        |                    |                  | As of < 14-          | Mar-2024 🗄 🚿      |                 |                     |                        |                                |                |        | Expiry | Analysis   OPX : |
| 8   | D Center Strike | 82) Calls/Puts     | 80 Calls 80 Pt   | uts 85) Term Structu | ire 87) Moneyness |                 |                     |                        |                                |                |        |        |                  |
|     |                 |                    |                  | Calls                |                   |                 | Strike              |                        |                                | Puts           |        |        |                  |
|     | Ticker          |                    |                  | Bid Asl              | k Last            | IVM             | Volm                | Ticker                 | Bic                            | Ask            | Last   | IVM    | Volm             |
|     | 15-Mar-24 (1d   | d); CSize 100; R 5 | 5.51; IFwd 171.5 | 7                    |                   |                 | 5 -                 | 15-Mar-24 (1d); C      | Size 100; R 5.51; IFwd 171.57  |                |        |        |                  |
| 1   | AAPL 3/15/24    | C165               | 6.2              | 25y 6.40             | y 6.30y           | 35.30           | 3692 165.00         | 76) AAPL 3/15/24 P165  | 5 .08                          | .09y           | .08y   | 30.57  | 11659            |
| 2   | AAPL 3/15/24    | C167.5             | 3.9              | 90y 4.00             | y 3.90y           | 28.52           | 1577 167.50         | 77) AAPL 3/15/24 P167  | 7.5 .20                        | / .21y         | .20y   | 25.64  | 21031            |
| 3   | AAPL 3/15/24    | C170               | 1.8              | 89y 1.99             | y 1.92y           | 25.23           | 28870 170.00        | 78) AAPL 3/15/24 P170  | .65                            | .69y           | .67y   | 22.99  | 37810            |
| 4   | AAPL 3/15/24    | C172.5             |                  | 59y .70              | y .69y            | 24.59           | 77070 172.50        | 79) AAPL 3/15/24 P172  | 2.5 1.90                       | 1.98y          | 1.92y  | 22.65  | 14194            |
| 5   | AAPL 3/15/24    | C175               |                  | 21y .22              | y .22y            | 26.27           | <b>51518</b> 175.00 | 80) AAPL 3/15/24 P175  | 3.90                           | 4.05y          | 3.99y  | 22.86  | 4963             |
|     | 19-Apr-24 (36   | 6d); CSize 100; R  | 5.51; IFwd 172.  | 46                   |                   |                 | 5 •                 | 19-Apr-24 (36d); (     | Size 100; R 5.51; IFwd 172.46  |                |        |        |                  |
| 6   | AAPL 4/19/24    | C160               | 13.3             | 10y 13.20            | y 13.10y          | 24.12           | 195 160.00          | 101) AAPL 4/19/24 P160 | .91                            | / .95y         | .93y   | 22.26  | 3767             |
| 1   | AAPL 4/19/24    | C165               | 8.9              | 90y 9.05             | y 9.25y           | 21.90           | 252 165.00          | 102) AAPL 4/19/24 P169 | 5 1.78                         | 1.83y          | 1.79y  | 20.90  | 1795             |
| 8   | AAPL 4/19/24    | C170               | 5.5              | 55y 5.65             | y 5.60y           | 20.90           | 3979 170.00         | 103) AAPL 4/19/24 P170 | ) 3.40                         | 3.45y          | 3.43y  | 20.02  | 2375             |
| 9   | AAPL 4/19/24    | C175               | 3.:              | 10y 3.15             | y 3.10y           | 20.29           | <b>5915</b> 175.00  | 100 AAPL 4/19/24 P175  | 5 5.95                         | 6.05y          | 6.02y  | 19.43  | 6311             |
| 10  | AAPL 4/19/24    | C180               | 1.5              | 54y 1.60             | y 1.57y           | 20.06           | 11433 180.00        | 105) AAPL 4/19/24 P180 | 9.50                           | 9.70y          | 9.55y  | 19.28  | 764              |
|     | 17-May-24 (64   | 4d); CSize 100; I  | Div .01 USD; R 5 | .51; IFwd 173.16     |                   |                 | 5 •                 | 17-May-24 (64d);       | CSize 100; IDiv .01 USD; R 5.5 | 1; IFwd 173.16 |        |        |                  |
| 11  | AAPL 5/17/24    | C160               | 14.9             | 90y 15.10            | y 15.46y          | 24.82           | 578 160.00          | 100 AAPL 5/17/24 P160  | ) 2.34                         | 2.39y          | 2.34y  | 24.69  | 226              |
| 12  | AAPL 5/17/24    | C165               | 11.3             | 25y 12.40            | y 11.27y          | 25.97           | 210 165.00          | 107) AAPL 5/17/24 P165 | 5 3.60                         | 3.70y          | 3.65y  | 23.83  | 326              |
| 18  | AAPL 5/17/24    | C170               | 8.3              | 10y 8.20             | y 8.10y           | 23.30           | 1288 170.00         | 108) AAPL 5/17/24 P170 | ) 5.40                         | 5.55y          | 5.48y  | 23.23  | 862              |
| 14  | AAPL 5/17/24    | C175               | 5.5              | 55y 5.70             | y 5.65y           | 22.90           | 8709 175.00         | 109) AAPL 5/17/24 P175 | 5 7.85                         | 7.95y          | 7.90y  | 22.67  | 478              |
| 15  | AAPL 5/17/24    | C180               | 3.               | 70v 3.75             | v 3.75v           | 22 71           | 2829 180 00         | 100 AAPL 5/17/24 P180  | ) 11 00                        | 11 15v         | 11 05v | 22.23  | 297              |

| AAPL US Equity 95 Actions •                      | 96) Export • 97) Setti               | ngs 🔹                                               |
|--------------------------------------------------|--------------------------------------|-----------------------------------------------------|
| APPLE INC Center 171.13 Strikes 5 Exp  Calc Mode | View in Launchpad<br>Export to Excel | -1.2123%<br>h US Composite →<br>f < 14-Mar-2024 ⊟ > |

Upon exporting to Excel, you'll have access to the same table for further analysis as in the terminal application.

| Calls     | 1            |                       |             |             |             | 1     |        |           |              |             |             |             |       |
|-----------|--------------|-----------------------|-------------|-------------|-------------|-------|--------|-----------|--------------|-------------|-------------|-------------|-------|
| Strike    | Ticker       | Bid                   | Ask         | Last        | IVM         | Volm  | Strike | Ticker    | Bid          | Ask         | Last        | IVM         | Volm  |
| 15-Mar-24 | 4 (1d); CSiz | e 100; R 5.51; IFwd 1 | 71.57       |             |             |       |        |           |              |             |             |             |       |
| 165       | AAPL 3/15    | 6,25                  | 6,40000095  | 6,300000191 | 35,15899344 | 3692  | 165    | AAPL 3/15 | 0,079999998  | 0,090000004 | 0,079999998 | 30,45605364 | 11659 |
| 167,5     | AAPL 3/15    | 3,90000095            | 4           | 3,900000095 | 28,40745913 | 1577  | 167,5  | AAPL 3/15 | 5 0,20000003 | 0,209999993 | 0,20000003  | 25,54741918 | 21031 |
| 170       | AAPL 3/15    | 1,889999986           | 1,99000001  | 1,919999957 | 25,135009   | 28870 | 170    | AAPL 3/15 | 0,649999976  | 0,689999998 | 0,670000017 | 22,90763876 | 37810 |
| 172,5     | AAPL 3/15    | 0,689999998           | 0,699999988 | 0,689999998 | 24,50171065 | 77070 | 172,5  | AAPL 3/15 | 1,899999976  | 1,980000019 | 1,919999957 | 22,56647864 | 14194 |
| 175       | AAPL 3/15    | 0,209999993           | 0,219999999 | 0,219999999 | 26,16828255 | 51518 | 175    | AAPL 3/15 | 3,90000095   | 4,050000191 | 3,99000001  | 22,77870354 | 4963  |
| 19-Apr-24 | (36d); CSiz  | e 100; R 5.51; IFwd   | 172.46      |             |             |       |        |           |              |             |             |             |       |
| 160       | AAPL 4/19    | 13,1000038            | 13,19999981 | 13,1000038  | 24,11458958 | 195   | 160    | AAPL 4/19 | 0,91000026   | 0,949999988 | 0,930000007 | 22,25473107 | 3767  |
| 165       | AAPL 4/19    | 8,899999619           | 9,050000191 | 9,25        | 21,89146641 | 252   | 165    | AAPL 4/19 | 1,779999971  | 1,830000043 | 1,789999962 | 20,89369602 | 1795  |
| 170       | AAPL 4/19    | 5,550000191           | 5,650000095 | 5,599999905 | 20,89966574 | 3979  | 170    | AAPL 4/19 | 3,40000095   | 3,450000048 | 3,430000067 | 20,02048801 | 2375  |
| 175       | AAPL 4/19    | 3,099999905           | 3,150000095 | 3,099999905 | 20,28703515 | 5915  | 175    | AAPL 4/19 | 5,949999809  | 6,050000191 | 6,019999981 | 19,42316382 | 6311  |
| 180       | AAPL 4/19    | 1.539999962           | 1.60000024  | 1.570000052 | 20.05513968 | 11433 | 180    | AAPL 4/19 | 9.5          | 9.699999809 | 9.550000191 | 19.27732784 | 764   |

To access historical options data, utilize the "Spreadsheet Builder" in the Bloomberg Excel Add-on. Here, you'll need to find your desired options by searching for them in the format "Ticker, Stock Exchange, option expiry date (MM-DD-YY), C (Call) or P (Put) with strike price (e.g., P165 or C170), Equity." For example: AAPL US 04/19/24 P170 Equity (Put option for Apple Inc. with strike price 170 for 19<sup>th</sup> of April 2024).

| 2 | Spreadsheet Builder              |                         |               |      |                    |                          | ?      | ×  |
|---|----------------------------------|-------------------------|---------------|------|--------------------|--------------------------|--------|----|
|   | History Layout 1 Select S        | ecurities 2 Selec       | t Fields      | 3 Se | t Date Range       | 4 Preview and            | Create | 0  |
|   | All Securities                   |                         |               |      | Selected Securitie | s                        |        |    |
|   | ₽ aapl us 04                     | ×                       | 87            |      | AAPL US 03/1       | 5/24 C165 Equ <b>ð</b> y |        |    |
|   | AAPL US 04/19/24 P170 E          | April 24 Puts on AAPL U | JS Strike 170 |      | AAPL US 04/1       | 9/24 P165 Equ <b>ā</b> y |        |    |
|   | AAPL US 04/19/24 C190            | April 24 Calls on AAPL  | US Strike 190 | 1.1  |                    |                          |        |    |
|   | AAPL US 04/19/24 C175 E          | April 24 Calls on AAPL  | US Strike 175 |      |                    |                          |        |    |
|   | AAPL US 04/19/24 C180 E          | April 24 Calls on AAPL  | US Strike 180 |      |                    |                          |        |    |
|   | AAPL US 04/19/24 P175 E          | April 24 Puts on AAPL U | JS Strike 175 |      |                    |                          |        |    |
|   | AAPL US 04/19/24 P165 E          | April 24 Puts on AAPL U | JS Strike 165 |      |                    |                          |        |    |
|   | AAPL US 04/19/24 C185 E          | April 24 Calls on AAPL  | US Strike 185 |      |                    |                          |        |    |
|   | AAPL US 04/19/24 C170 E          | April 24 Calls on AAPL  | US Strike 170 |      |                    |                          |        | •  |
|   | AAPL US 04/19/24 P160 E          | April 24 Puts on AAPL U | JS Strike 160 |      |                    |                          |        | ļ  |
|   | Show r                           | more securities         |               |      |                    |                          |        | ັງ |
|   | CUSTOM ENTRY                     |                         |               |      |                    |                          |        |    |
|   | aapl us 04                       |                         |               |      |                    |                          |        |    |
|   | NW Monitor     Accent Securities |                         | Ŧ             |      |                    |                          |        |    |
| 1 | Bloomberg                        |                         |               |      | Previous           | Next                     | ancel  |    |

After selecting your desired options, proceed to select relevant variables, such as "Last Price" (PX\_LAST), "Trading Volume" (PX\_VOLUME), and "Implied Volatility" (IVOL\_MID), etc.

| S | preadsheet Builder        |                           |         |                       |          | ?        | ×        |
|---|---------------------------|---------------------------|---------|-----------------------|----------|----------|----------|
| Н | istory Layout 1 Select Se | ecurities 2 Select Fields | 3 Set D | Date Range 4 Pre      | eview ar | d Create | 9        |
| A | ll Fields                 |                           | Sel     | ected Fields          |          |          | <u> </u> |
|   | 🔎 px last                 | ×                         | Г       | Volume                | / 前      |          |          |
|   | Last Price                | PX_LAST                   |         | ast Price             | 🖍 💼      |          |          |
|   | Last Trade                | PX_LAST_ACTUAL            |         | mplied Volatility Mid | 🖍 💼      |          |          |
|   | Last Price AM Session     | PX_LAST_AM                |         |                       |          |          |          |
|   | Last Price Pre-Session    | PX_LAST_PRE_SESSION       |         |                       |          | *        |          |
|   | Last Price Post-Session   | PX_LAST_POST_SESSION      |         |                       |          |          |          |
|   | Last Price PM Session     | PX_LAST_PM                |         |                       |          |          |          |
|   | Last Price All Sessions   | PX_LAST_ALL_SESSIONS      |         |                       |          |          |          |
|   | Bid Price                 | PX_BID                    |         |                       |          | *        |          |
|   | Ask Price                 | PX_ASK                    |         |                       |          | Ξ        |          |
|   | Provisional Last Price    | PROV_PX_LAST              |         |                       |          |          |          |
|   | s                         | Show more fields          |         |                       |          |          |          |
|   |                           |                           |         |                       |          |          |          |
|   | E Security Specific       |                           |         |                       |          |          |          |
|   | E Supply Chain            | •                         |         |                       |          |          |          |
|   |                           |                           | _       |                       |          |          | *        |
| В | loomberg                  |                           |         | Previous              | :        | Cancel   |          |
|   |                           |                           | _       |                       |          |          | -        |

In the third step, adjust the periodicity and time window of your data, keeping in mind the expiry date of your options. If you do not choose an end date, the data will be shown up until the current date.

| Spreadsheet I   | Builder             |                   |             |                  |
|-----------------|---------------------|-------------------|-------------|------------------|
| History Layout  | 1 Select Securities | 2 Select Fields   | 3 Set Da    | te Range 4 P     |
| Date Calendar   | Period Calendar     | Relative Calendar |             |                  |
| From 02/14/2024 | То                  | 🗄 🗸 Today         | Periodicity | Daily 🔻          |
|                 |                     |                   |             | Daily            |
| OPTIONAL PAR    | AMETERS             |                   |             | Weekly           |
|                 |                     |                   |             | Monthly          |
|                 |                     |                   |             | Quarterly        |
|                 |                     |                   |             | Fiscal Quarterly |
|                 |                     |                   |             | Semi Annual      |
|                 |                     |                   |             | Fiscal Semi A    |
|                 |                     |                   |             | Yearly           |
|                 |                     |                   |             | Fiscal Annual    |

In the final step you can transpose axes or show the newest values first (this can be efficient if you do not know the starting date of the option trading)

| )              | readshee                    | et Builder             |              |              |                        |            |                      |                                                               |
|----------------|-----------------------------|------------------------|--------------|--------------|------------------------|------------|----------------------|---------------------------------------------------------------|
| His            | tory Layout                 | 1 Select               | Securities   | 2 Select     | Fields                 | 3 Set Date | e Range              | 4 Preview and                                                 |
| 1<br>2<br>3    | A<br>Start Date<br>End Date | В                      | C            | D            | E                      |            | Start Cell           | A1  pose Axes  p by Field                                     |
| 4              | Datas                       | Security<br>Field Name | Field Name   | Field Name   | Security<br>Field Name | Fiel       | Singl                | p by Field<br>e sheet per security                            |
| 5<br>7<br>8    | Date<br>Date<br>Date        | Data<br>Data           | Data<br>Data | Data<br>Data | Data<br>Data           | Dat<br>Dat | Show                 | / Field Name                                                  |
| 9<br>10        | Date<br>Date                | Data<br>Data           | Data<br>Data | Data<br>Data | Data<br>Data           | Dat<br>Dat | Show                 | <ul> <li>Field Mnemonic</li> <li>Start and End Dat</li> </ul> |
| 11<br>12<br>13 | Date                        |                        | Data<br>Data |              |                        | Dat        | Show                 | <b>/ Date</b><br>First Security                               |
| 14<br>15<br>16 |                             |                        |              |              |                        |            | Sort<br>Olde<br>Olde | est First<br>est First                                        |